請先登入"**澳門金沙城喜來酒店網站(<u>http://www.sheratongrandmacao.com/</u>)",** 選擇入住日期及人數後按"BOOK NOW"

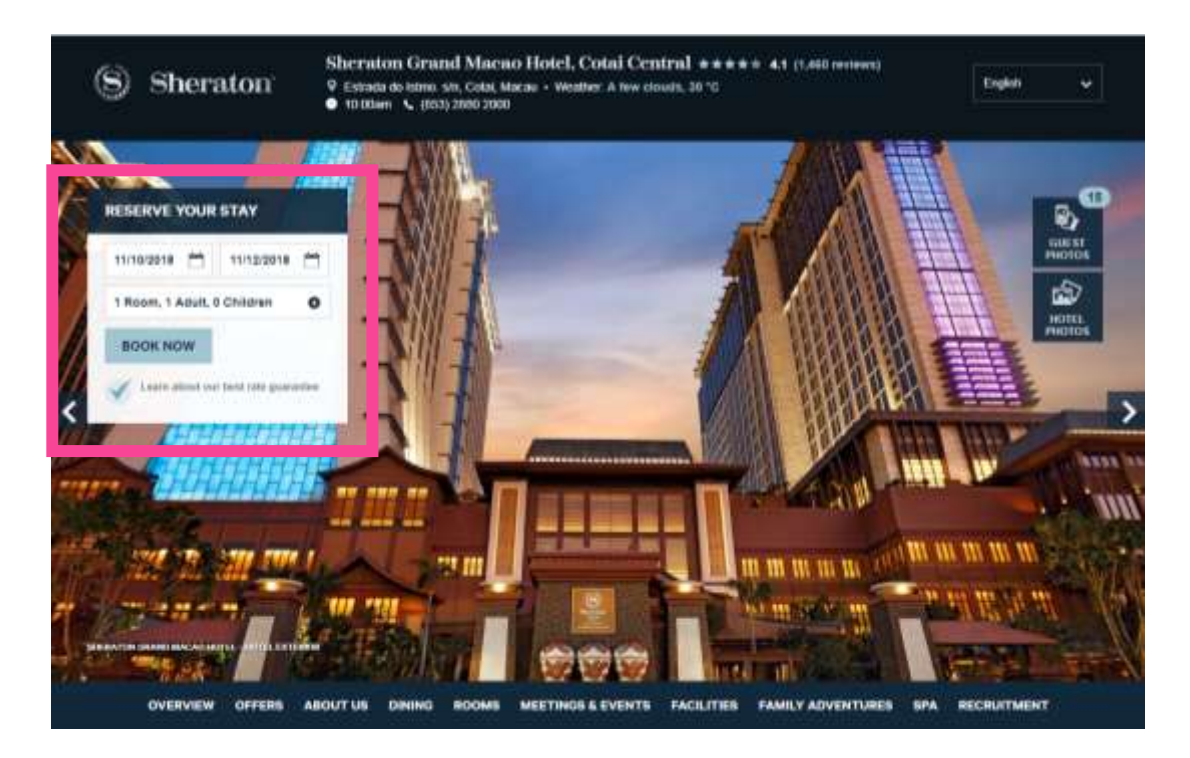

2. 先按"CURRENCY CONVERTER"→ 選擇"Macau Patacas - MOP"

| Sheraton Grand Macao Hotel,<br>sat, 19 Nov 2018 - Mon, 12 Nov 2018<br>1 room: 1 adult, 8 children per room   (change | Cota     | i Ce                                                                                                    | ntra     | 1        | c             | L SEA    | IICH AGJ | WN      | CHANGE RATES                                                                  |
|----------------------------------------------------------------------------------------------------|----------|----------------------------------------------------------------------------------------------------|----------|----------|---------------|----------|----------|---------|-------------------------------------------------------------------------------|
| Fixed Dates Flexble Dates                                                                                            | <        | K November 2018                                                                                                    |          |          |               |          |          |         | Moldove Lei - MDL *<br>Medagastar Anary - MGA<br>Matedonia Denara - MKD       |
| TROOM, SADULT W                                                                                                    | SUN      | MON                                                                                                    | тие<br>6 | WED      | тни<br>1<br>8 | 2<br>9   | SAT 3    | 50      | Myanmar Kyats - MMK                                                           |
| CHOOSE YOUR RATE<br>Lowest Pattes and Member Pattes *                                                                | 4        | 5                                                                                                    |          |          |               |          | 10       |         | Macau Patacas - MOP                                                           |
| NELECT A CHECK IN DATE                                                                                               | 11<br>18 | 12<br>19                                                                                                    | 13<br>20 | 14<br>21 | 15<br>22      | 16<br>23 | 17<br>24 | 5<br>1) | Mauritanian Cuguryas - MRU<br>Mauritus Rupres - MUR<br>Maktives Rufiyaa - MVR |
|                                                                                                    | 25       | 25     26     27     28     29     30     2     Material Resonance of MVR       Mexical Person - MXN     3     Material Register - MVR |          |          |               |          |          |         | Malawi Kwaches - MWK<br>Mexico Pesos - MXN<br>Malaysia Ringgits - MYR         |
|                                                                                                    |          |                                                                                                    |          |          |               |          |          |         | Mataneuros Mateau - M7N                                                       |

3. 按 " CHANGE RATES " → 選擇 " Promotion Code/SET# " → 在空格內輸入
" 556864 " → 然後按 " UPDATE " 即可進行預訂

| Set, 10 Nov 2018 - Mon, 12 Nov 2018<br>I soom 1 adult, 0 children per room ) | Ichange | 1          |      |       |       | C  | E SEAI    | ICH AGA   | en       | P CHW    | NGE W  | UTES . |     | CONN | ORTER |             |
|------------------------------------------------------------------------------|---------|------------|------|-------|-------|----|-----------|-----------|----------|----------|--------|--------|-----|------|-------|-------------|
| Fixed Dates Fixed Dates                                                      |         | < November |      |       |       |    |           |           | December |          |        |        |     |      | >     |             |
| THROM, TADULT +<br>ONDOBE YOUR SATE                                          |         | SUW        | NON  | TUE   | wen.  | 1  | 7111<br>2 | 1.11<br>3 | 308      | NON      | THE    | WED    | THU | 100  | 1 NJ  |             |
| Lowest Rates and Member Rates                                                |         | 4          | 5    | 6     | 7     | 8  | 9         | 10        | 2        | з        | 4      | 5      | 6   | 7    | 8     |             |
| RELECT & CHECK IN DATE                                                       |         | 11         | 12   | 13    | 14    | 15 | 16        | 17        | 9        | 10       | 11     | 12     | 13  | 14   | 15    |             |
|                                                                              |         | 18         | 19   | 20    | 21    | 22 | 23        | 24        | 16       | 17       | 18     | 19     | 20  | 21   | 22    |             |
|                                                                              |         | 25         | 26   | 27    | 28    | 29 | 30        |           | 23       | 24       | 25     | 26     | 27  | 28   | 29    |             |
|                                                                              |         |            |      |       |       |    |           |           | 30       | 31       |        |        |     |      |       |             |
| Salaci co în Émine                                                           |         |            |      |       |       |    |           |           |          |          |        |        |     |      |       | 在此處<br>" 55 |
| Lineast Ratio and Mertine Rates                                              |         | Am         |      | Asses | ales. |    |           |           |          |          |        |        |     |      |       |             |
| SPG Free Nights                                                              |         | . Dette    | ÷    |       |       |    |           | 1         | Pro-     | nuite et | Codell | et#    |     |      | X     |             |
| SPG Care & Points                                                            |         | 0.04       | mood | Emple | yee.  |    |           | 13        |          | EN1      | DI-CO  | 300    |     |      |       |             |

- 註1:由於房間優惠價格名額有限,先到先得,預訂時需提供信用卡擔保。
- 註 2:選擇由大會提供的促銷代碼訂購酒店房間,辦理入住登記時需出示有關大會的函件給櫃枱職員 查看。